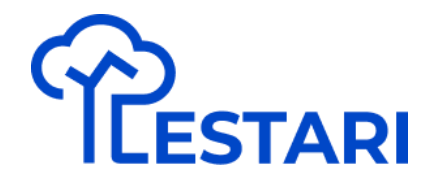

# Modul Lestari

#2 Reg-Agriculture

# Bagian 1

**Buat Projek Reg-Agriculture** 

## Buat Project Reg-Agri - Step 1

Pastikan sudah login dengan akun terdaftar

## ILESTARI

### Terus berinovasi Untuk alam yang lestari

LESTARI adalah Layanan Ekosistem Berkelanjutan Terintegrasi milik Danone Indonesia dalam menjaga kelestarian alam di Indonesia berbasis teknologi informasi.

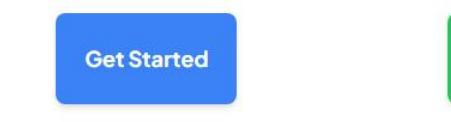

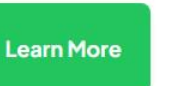

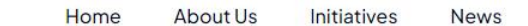

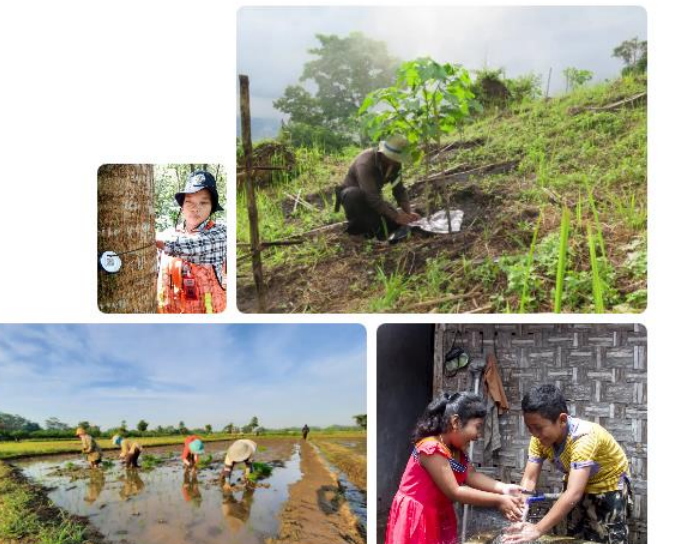

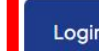

# Buat Project Reg-Agri - Step 2

| (reening)        |           |                          |    |      |    | Keyboard shortcuts | Map data ©202 | 5 Google, I Map Mobility Terms |
|------------------|-----------|--------------------------|----|------|----|--------------------|---------------|--------------------------------|
|                  |           |                          |    |      |    |                    |               |                                |
| Group V Locat    | tion rear | watershed ~              |    |      |    |                    |               | New Project                    |
|                  |           |                          |    |      |    |                    |               |                                |
| ALL 206 Conserva | ation 22  | Regenerative Agriculture | 17 | WASH | 23 | Biodiversity       | 144           |                                |
|                  |           |                          |    |      |    |                    |               |                                |

### Masuk ke Dashboard LESTARI,

kemudian "New Project"

# Buat Project Reg-Agri - Step 3

Input data project :

- Title, Description
- Type : Reg-Agri
- Year : Tahun Project
- Location : Lokasi Pabrik

KMZ File digunakan untuk upload data existing

Foto untuk project

| Creating New Project           | Yangon                |
|--------------------------------|-----------------------|
| Project Title                  | 9t.7t                 |
| title                          | Bangkol<br>กรุงเทพมหา |
| Project name cannot be changed | Pattaya C             |
| Project Description            | man Sea               |
| description                    | Gulf<br>Thail:        |
| Describe the project           | Aceh KEDAH            |
| Project Type                   | ACEH PERAK            |
| Project Type 🗸 🗸               | Medan Ma              |
| Type of project                | Kuala                 |
| Project Year                   | R                     |
| Project Year 🗸                 | WEST SUM              |
| Location                       |                       |
| Factory Location 🗸             |                       |
| ProjectILocation               |                       |
| Select KMZ File                |                       |
| Choose File No file chosen     | Cocos<br>(Keeling)    |
| Project Photo                  | Islands               |
| Choose File No file chosen     |                       |
| Select Image File              |                       |
| Submit                         |                       |
|                                | Sol Parker            |

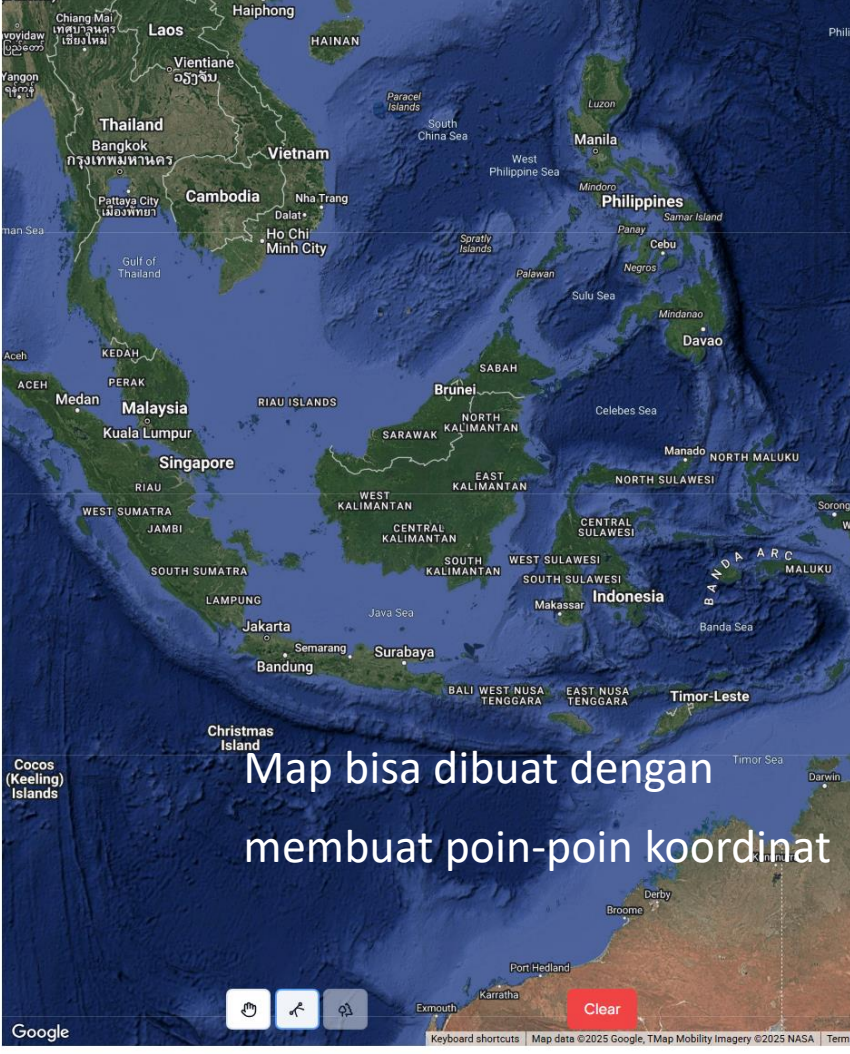

# Bagian 2

Input data Polygon

9:27 🛇 🖬 😁 🔹 🗖 🖬

Pada menu Home, akses project Reg-Agriculture

| RESTARI Hello, Devito<br>My Profile → | [→                 |
|---------------------------------------|--------------------|
| Project Name Q                        | 2025 -             |
| All Conservation                      | Reg-Agri WA        |
|                                       | ບ Refresh Projects |

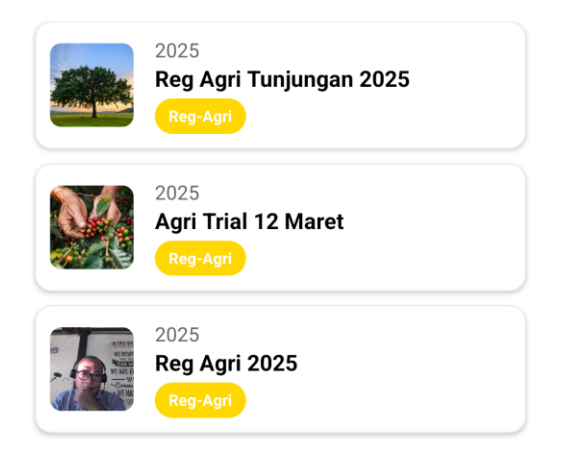

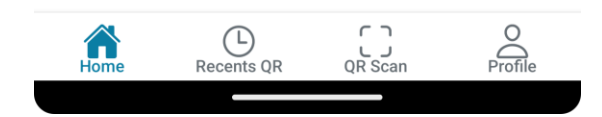

Pilih menu "Paddy" / "Horticulture"

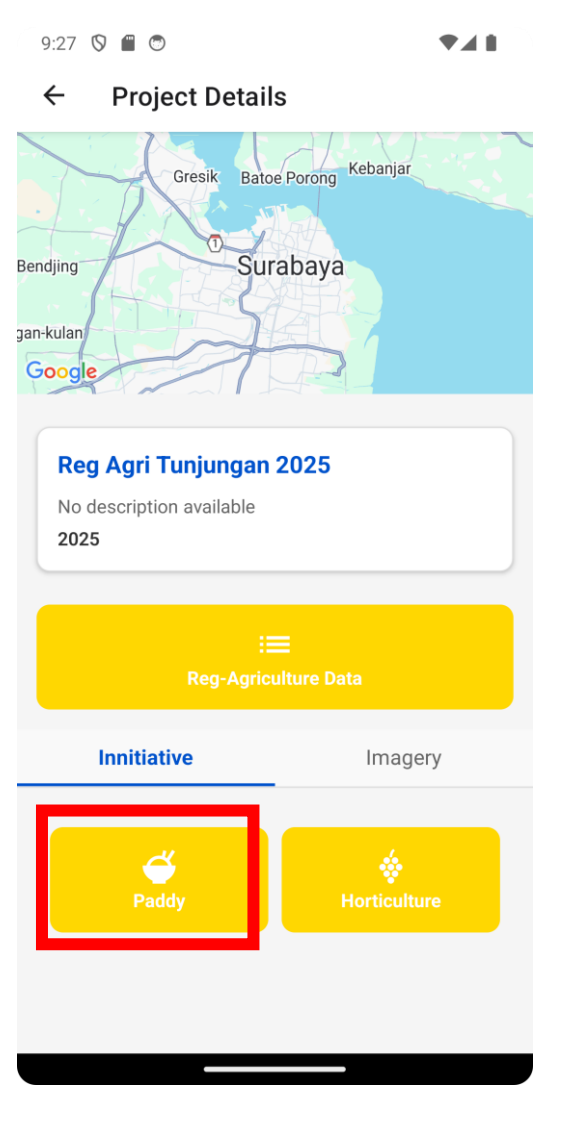

Untuk membuat polygon, Klik "Create Polygon" 9:20 🛇 🖀 😇

♥⊿∎

← Polygon Data

#### **Agroforestry Polygon Data**

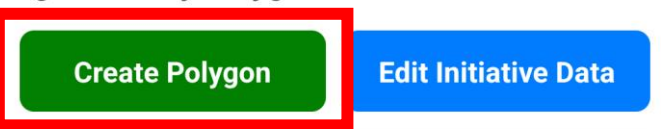

#### ▼ Input Guidelines for Agroforestry Cultivation

Please choose the commodity complexity class of agroforestry using these rules:

- Type I: 2 canopy layers
- Type II: 3 canopy layers or 2 canopy layers + livestock activities
- Type III: 3 canopy layers + livestock activities

- 1. Isi data nama area
- 1. Untuk membuat polygon, klik "Add point"
- 2. Submit Polygon

AddPolygon

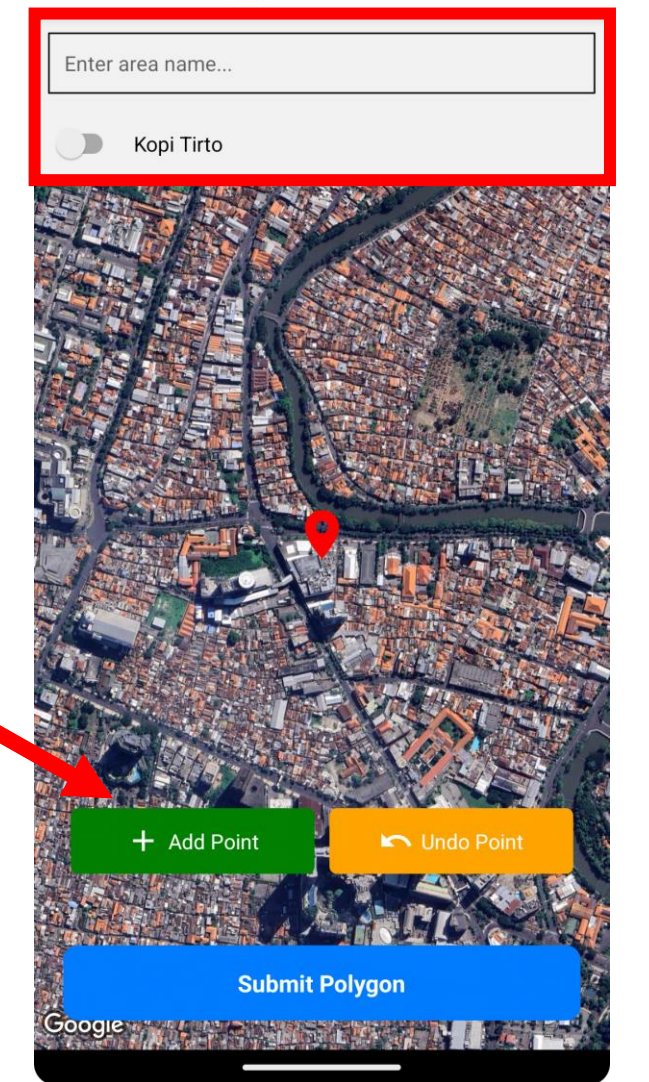

**\***48

Menentukan "Class" dan AWD dari area regagri

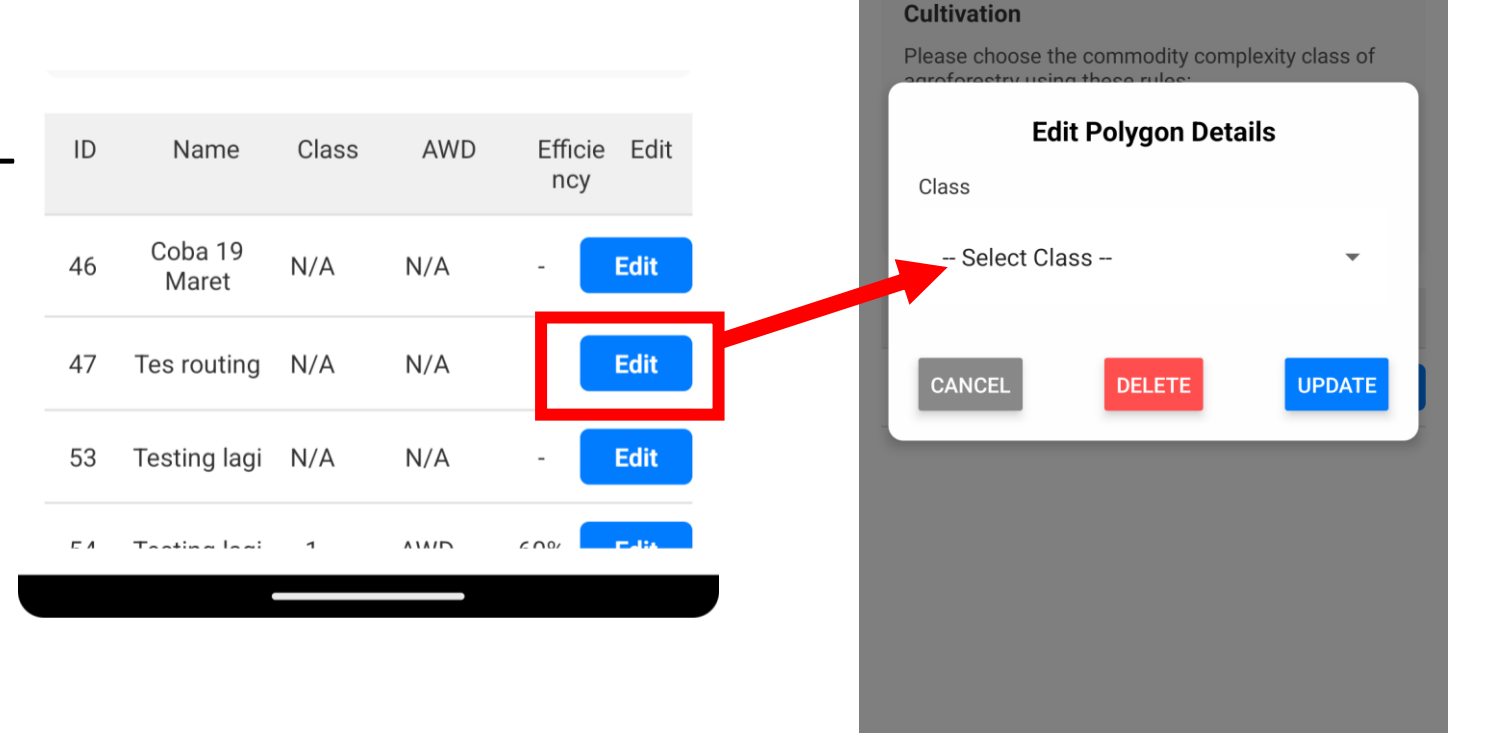

9:22 🛇 🖀 😇

 $\leftarrow$ 

**Polygon Data** 

**Agroforestry Polygon Data** 

▼ Input Guidelines for Agroforestry

**Create Polygon** 

Edit Initiative Data